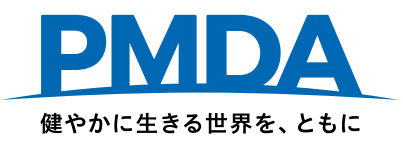

## 副作用拠出金、感染拠出金、安全対策等拠出金

## オンライン申告・納付の手続方法

# < ファイル共有サービス(Box)へのアップロードから > 決済代行サービス利用について

## 独立行政法人 医薬品医療機器総合機構

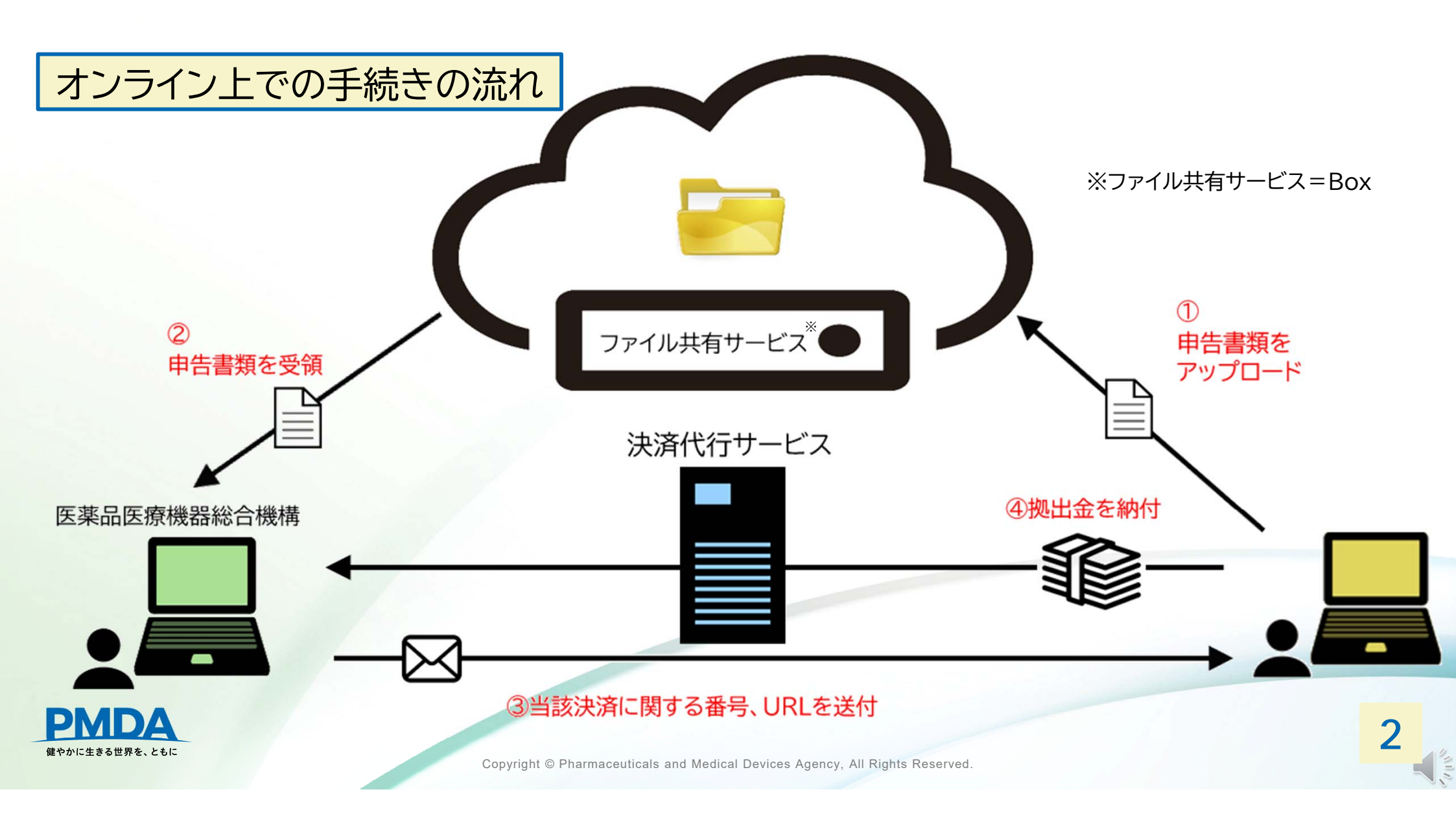

## 申告書類のアップロード

#### Boxの【入力済み】フォルダに格納してください。

アップロードされた後に、問題なくPMDAへのデータ連携がされた 場合には、「申告書類受領のお知らせ」がメールで届きます。 取り込むことができなかった場合等は、申告書類の再提出依頼が メールで届きますので、再度Boxに格納をお願いいたします。

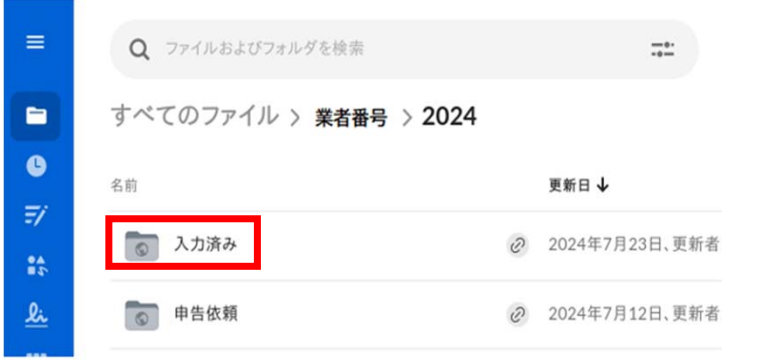

3

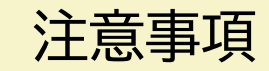

- ・サブフォルダは作成せず、<u>すべて【入力済み】フォルダ直下に格納</u>してください。
   ・Boxはあくまでファイルの授受のみに使用します。
- フォルダ上でファイルの編集はしないでください。

アップロード後にファイルの修正が必要になった場合は、PMDAまでご連絡ください。

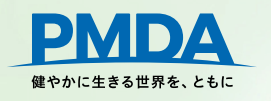

## アップロードする書類

- ✓ 入力用Excel (拠出金申告書、算定基礎取引額算出内訳書)
- ✓ PMDAの指定する各拠出金毎の口座に払い込んだことを証明する書類
   \* ペイジー(Pay-easy)決済又はコンビニ決済を希望しない場合のみ
- ✓ 輸出証明書、インボイス等の写し
  - \* 輸出分を控除する場合のみ
- ✓ 前年度の仕切価格表
  - \*副作用拠出金、感染拠出金のみ
- ✓ 現価相当額の通知等
  - \* 副作用拠出金、感染拠出金において

現価相当額を通知された業者のみ

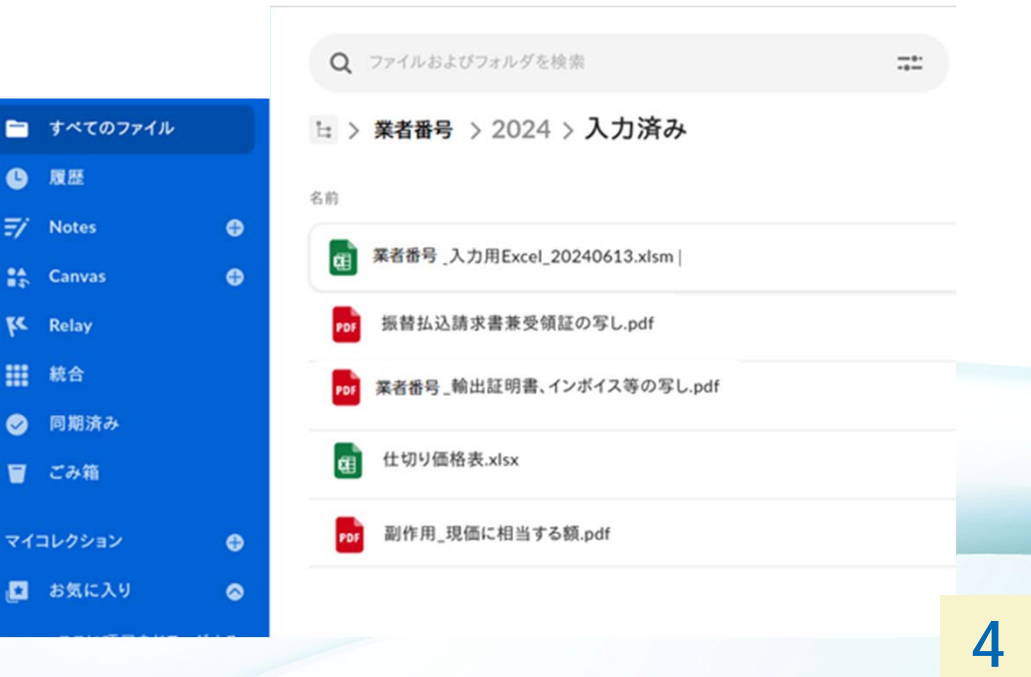

## 決済代行サービスの利用方法について(希望される方のみ)

## 入力用Excelの納付方法選択において、「希望する」を選択してから アップロードしてください。

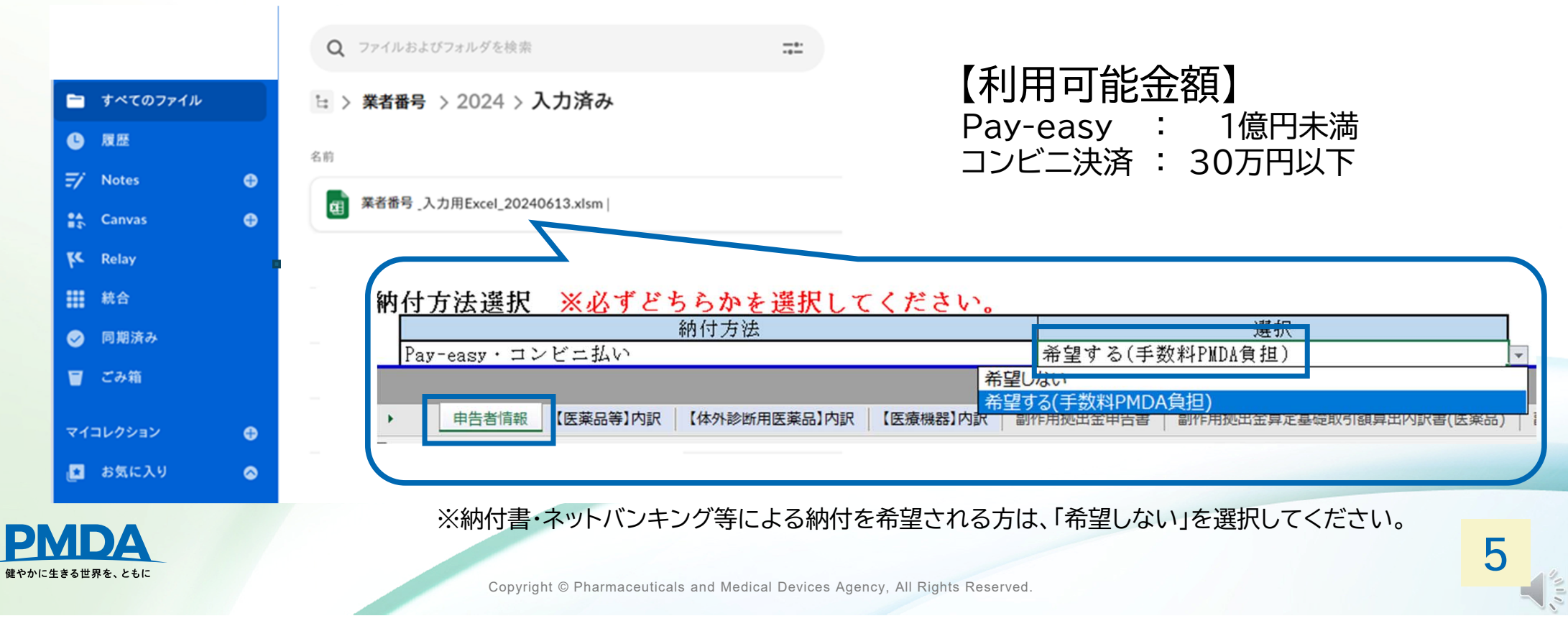

## 決済代行サービスの利用方法について

#### ペイジー(Pay-easy)決済又はコンビニ決済希望の申告者様宛に <u>メールが届きます</u>ので、<u>決済受付URLをクリック</u>してください。

入力用ExcelファイルをBoxにアップロード してから決済用メールが通知されるまで 10~60分程度かかる場合があります。

翌営業日となっても通知されない場合には PMDAにお問い合わせください。

注意事項

| 0          | [PM       | DA |
|------------|-----------|----|
| $\bigcirc$ | 宛先<br>C C | (P |

【PMDA】 拠出金オンライン担当者 <online-kyoshutsukin@pmda.go.jp> <sup>宛先</sup> C C (PMDA) 拠出金オンライン担当者

株式会社 0000

ご担当者様

(このメールはシステムより自動配信されています。)

【PMDA拠出金】決済受付のお知らせ

申告いただいた内容の決済につきまして、下記の URL より決済の受付を行いますので、お早めにご対応のほどよろしくお願いいたします。 なお、初回アクセス時にお支払いの手続きを完了していただく必要がございます。 もし、下記 URL アクセス後に支払い手続きを中断された場合には、PMDA までご連絡ください。

■決済受付 URL

https://esg.pmda.go.jp/

# 必ず初回アクセス時にお支払いの手続きを完了してください。

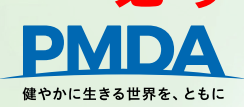

#### お支払い方法の選択 お支払い手続き 機構太郎株式会社 国 お支払い方法の選択 決済方法の選択 お支払い方法を選択し、「次に運む」ボタンを押してください。 ※お支払い手続きが正しく行えませんので、ブラウザーの「戻る」ボタンは押さないでください。 ご請求金額をお支払期間までにお支払いください。 お支払期限を過ぎた場合、お申込が無効になりますのでお気をつけください。 ①コンビニ決済又はペイジー(Pay-easy) でのお支払いを選択してください。 ○ コンビニエンスストア(受付番号) こ注文内容 お手続き架了後、画面に表示されるお支払い用の受付番号等のメモをとり、コンビニエンスス トアでお支払いください。(原料現金でのお支払いとなります。) 独立行政法人医薬品 ご利用になれるコンビニエンスストラ 18 AUR1.356'R 医療機器総合機構 LAWSON FamilyMart ②「次に進む」ボタンを押してください。 (1) 決消受付番号 24030456627903 0 ~10-安全対策等 情報リンク方式 Pe 拠出金納付 42,150 円 お手続き完了使すぐに金融機関のインターネットパンキング(※1)口座からお支払 いをする方法です。 85 ※1 ご利用される金融機師にインターネットパンキングロ症をお持ちの方のみご利 用になれます。 オンライン方式 お手続き完了後、運営に表示されるお支払い用の番号をペイジー対応金融機関 のインターネットパンキング、モバイルパンキング(※2)またはATMに入力してお支 注意事項 払いをする方法です。 ※2 インターネットバンキング、モバイルバンキングをご利用の場合、ご利用される 金融機関にインターネット・モバイルパンキングロ座をお持ちの方のみご利用 になれます。 ※ 事前にお支払い可能な金融機関をご確認ください。 日ご利用可能な会験機関 お支払方法の選択と決済については、 ※ ペイジーの詳細についてはこちら ※下記時間帯は、システムメンテナンスのため、ご利用になれません。 メール到着後一定期間内にご対応いただかなければ 1月1日 PMB.00~1月2日 AM5.00 6月,9月の第3日曜日 AM0:00~AM5:30 2 無効となるので注意してください。 □ 決済申込確認画面へ戻る 次に進む 健やかに生きる世界を、ともに

### コンビニ決済

ご請求金額をお支払期限までにお支払いください。 お支払期限を過ぎた場合、お申込が無効になりますのでお気をつけください。

①<u>お支払いするコンビニを</u> 選択してください。

## ②「次に進む」ボタンを押してください。

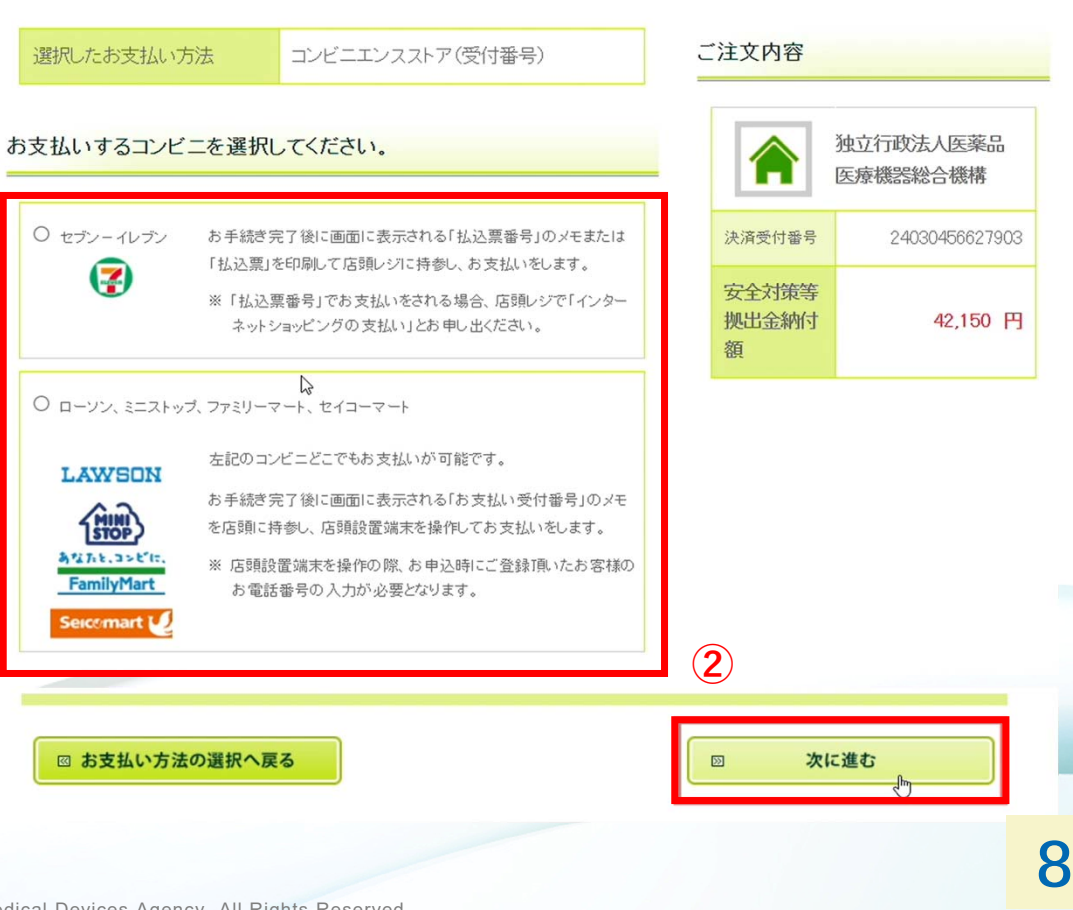

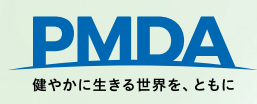

Copyright © Pharmaceuticals and Medical Devices Agency, All Rights Reserved.

(1)

|                   |                                                                                              |                                   | お支払い方法の選択 お支払い内容の確認                                                                                                    | お支払い手続き完了               |
|-------------------|----------------------------------------------------------------------------------------------|-----------------------------------|----------------------------------------------------------------------------------------------------|-------------------------|
|                   |                                                                                              |                                   | 機構太郎株式会社 穩                                                                                                    |                         |
| コンレー              | 计这                                                                                           |                                   | お支払い内容の確認                                                                                                    |                         |
|                   | <b>大</b> 府                                                                                   |                                   | お支払いウニンビニは「ローソン、ミニストップ、ファミリーマート、セイコーマート」でよろしいです<br>お支払いの流れをご確認の上、「次に進む」ボタンを押してくたさい。<br>※ お支払い手続きが正しく行えませんので、プラウザーの「戻る」ボタノは押されいでください。 | ° מלי                   |
|                   |                                                                                              |                                   | ご請求金額をお支払期限までにお支払いください。<br>お支払期限を過ぎた場合、お申込が無効になりますのでお気をつけください。                                                                       |                         |
| ①画面上の「お支払」        | いの流れ」、「お客様」                                                                                  | <u>「「一一一」</u>                     | お支払い方法                                                                                                    | ご注文内容                   |
| を確認し、 <u> 次に進</u> | む」を押してください                                                                                   | <u> </u>                          | LAWSON (別)<br>A471-3-2*E,<br>FamilyMart トップ、ファミリーマート、セイコーマート)                                                                        | 独立行政法人医薬品<br>医療機器総合機構   |
|                   |                                                                                              |                                   | Seicemant 🖉                                                                                                    | 決済受付番号 24030456627904   |
| ②画面上の家内に従         | って コンビーにて                                                                                    | ( <b>1</b> )                      | お支払いの流れ                                                                                                    | 安全对第等<br>规出金纳付 42,150 円 |
|                   |                                                                                              |                                   | 下記ボタンを押すと、「お支払」の流れ」が別画面に表示されます。<br>ご確認、たださましたら、別画面を閉じて当画面にお戻り、いただき、                                                                  |                         |
| 拠出金を納付しく          | く/こさい。                                                                                       |                                   | 「次に進む」市タンを押して手続きを進めてください。<br>(回)お支払いの流れはこちら                                                                                          |                         |
|                   |                                                                                              |                                   | お客様情報                                                                                                    |                         |
|                   | お支払い方法の選択 お支払い内容の確認                                                                          | お支払い手続き完了                         | お名前 機構太郎株式会社 様                                                                                                    |                         |
| (2)               | 機構大郎株式会社 ⊭                                                                                   |                                   | マリガナ                                                                                                    | -                       |
| 注意事項              |                                                                                              |                                   | 電話番号 000-000-000                                                                                                    | _                       |
|                   | お支払い手続き完了                                                                                    |                                   | メールアドレス test-mail@test.com                                                                                                    |                         |
| PMDAの領収書は         | お支払い手続きが完了しました。以下の情報でお支払いができます。<br>※ お支払い手続きが正しく行えませんので、ブラウザーの「戻る」ボタンは押さないでください。             |                                   | 携帯メールアドレス登録                                                                                                    | -                       |
| 発行でキません。          | お支払い方法                                                                                       | ご注文内容                             | お支払い受付番号を携帯電話にメール送信することができます。<br>ご希望の方は送信先の携帯電話のメールアドレスを入力してください。                                                                    |                         |
| 北辺の領土についてけ        | LAWEON (Stop)                                                                                | ▲<br>独立行政法人医<br>薬品                | ※ドメイン「paymentstation jpJからのメールを受信できるように設定してください。<br>メールアドレス                                                                          |                         |
| 山広文順音については、       | みなわたったで         コンビニエンスストア(受付番号)(ローソン、ミニス           FamilyMart         トップ、ファミリーマート、セイコーマート) | 医康機器総合機構                          | メールアドレス(確認用)                                                                                                    | -                       |
| の又払いの証拠として        | Seicemart 🖉                                                                                  | 決済受付番号 24030456627904             | 「次に進む」ボタンを押した後、お支払い方法の変更はできません。ご注意ください。                                                                                              |                         |
| 休官をの限いいたします。      | お支払い受付番号 202871                                                                              | 安全对策等<br>提出金納付 42,250 円           |                                                                                                    |                         |
| DMDA              | お支払い期限 2024年05月03日                                                                           | we t                              | □ お支払い方法の選択へ戻る                                                                                                    | □ 次に進む                  |
| 健やかに生きる世界を、ともに    | お支払いの流れ                                                                                      |                                   |                                                                                                    | 9                       |
|                   | Copyright © Pharmaceuticals                                                                  | and Medical Devices Agency, All F | Rights Reserved.                                                                                                    |                         |

## ペイジー(Pay-easy)決済

### ①お支払い方法を<u>以下2種類から</u> 選択してください。

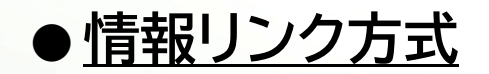

金融機関のインターネットバンキング口座からお支払いする方法

### ● <u>オンライン方式</u>

画面に表示されるお支払用の番号をペイジー対応金融機関の インターネットバンキング、モバイルバンキングまたはATMに 入力してお支払いする方法 ('手続き'と'支払い'を別の人とすることが可能)

#### ② 「次に進む」ボタンを押してください。

#### $(\mathbf{1})$ . . ○ 情報リンク方式 お手続き完了後すぐに金融機関のインターネットバンキング(※1) 決済受付番号 24030456627906 口座からお支払いをします。 Pay-easy 安全対策等 ※1 ご利用になれる金融機関にインターネットバンキングロ座を 拠出金納付 42.150 円 お持ちの方のみご利用になれます。 額 次の画面(金融機関の選択画面)でご利用される金融機関を選択 した後、選択した金融機関のインターネットバンキングへ画面が切 り替りますので、画面の案内に従ってお支払い手続きを行ってくだ さい。 ○ オンライン方式 お手続き完了後、画面に表示されるお支払い用の番号をペイジー 対応金融機関のインターネットバンキング、モバイルバンキング P (※2)またはATMに入力してお支払いをします。 ※2 インターネットバンキング、モバイルバンキングをご利用の場 合、ご利用可能金融機関でインターネット、モバイルバンキン グロ座をお持ちの方のみご利用になれます。 図 ご利用可能な金融機関 図 ペイジーの詳細について ※ 下記時間帯は、システムメンテナンスのため、ご利用になれません。 1月1日 PM8:00~1月2日 AM5:30 6月、9月の第3日曜日 AM0:00~AM5:30 $(\mathbf{2})$ 図 お支払い方法の選択へ戻る 次に進む 10

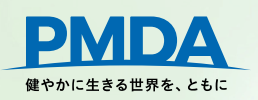

## ペイジー決済(情報リンク方式)

## <u>お支払いになる金融機関を選択して、「次に進む」ボタンを押してください。</u>

| お支払い方法の選択 |
|-----------|
|-----------|

金融機関の選択

お支払い内容の確認

#### 金融機関の選択

お支払いになる金融機関を選択してください。

※お支払い手続きが正しく行えませんので、ブラウザーの「戻る」ボタンは押さないでください。

| 融機関                             |           |
|---------------------------------|-----------|
| O 三井住友銀行                        | ○ りそな銀行   |
| ○ 埼玉りそな銀行                       | O 三菱UFJ銀行 |
| ○ みずほ銀行                         | ○ ゆうちょ銀行  |
| O PayPay銀行                      | O 楽天銀行    |
| ○ その他の金融機関を検索                   |           |
| いジー決済を提供する電子決済等代行業者は <u>こちら</u> |           |
|                                 |           |
| 🖾 お支払い方法の選択へ戻る                  | □□ 次に進む   |

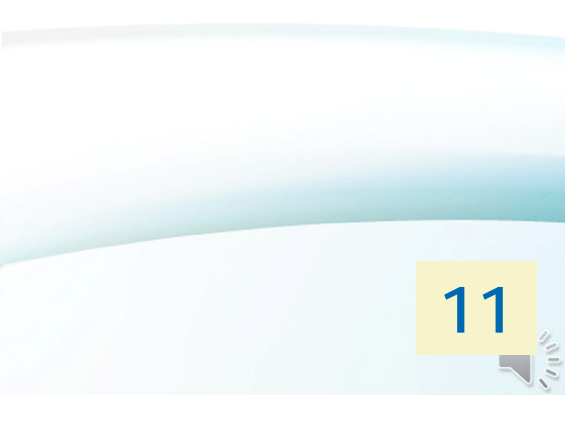

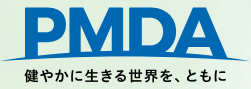

## ペイジー決済(情報リンク方式)

### <u>お客様情報を確認し、「次に進む」ボタン</u> を押してください。

### 各金融機関のインターネットバンキングの 画面に沿って支払いを行ってください。

健やかに生きる世界を、ともに

#### 金融機関の選択 お支払い内容の確認 お支払い方法の選択 機構太郎株式会社裡 お支払い内容の確認 お支払い方法はペイジー(情報アンク方式)決済でよろしいですか? ご入力された内容とお支払い金額をご確認の上、「次に進む」ボタンを押してください。 ※お支払い手続きが正しく行えませんので、ブラウザーの「戻る」ボタンは押さないでください。 ご請求金額をお支払期限までにお支払いください。 お支払期限を過ぎた場合、お申込が無効になりますのでお気をつけください。 お支払い方法 ご注文内容 ・ (清税)レク方式)(三井住友銀行) 独立行政法人医莱品 ĩн 医皮德思逊合核槽 Ð 「次に進む」ボタンを押すと選択した銀行のインターネットパンキング画面へ移ります。インターネ 決满受付番号 24030456627906 パンキング衝影へ移った後は銀行を変更することができません。ご注意くだ 安全対策等 お客様情報 42,150円 视出金纳付 81 お名前 機構太郎株式会社 様 フリガナ 電話番号 000-000-000 メールアドレス test-mail@test.com ■ お支払い方法の選択へ戻る 次に進む XLEU | 金融機関の選択へ戻る 12

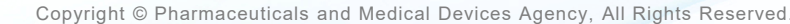

## ペイジー決済(オンライン方式)

#### ① お客様情報を確認し、「次に進む」ボタンを押してください。

② 画面に表示されるお支払用の番号をペイジー対応金融機関のインターネットバンキング、 モバイルバンキングまたはATMに入力して支払いを行ってください。

| お名前                                                 | 機構太郎株式会社 様                                                                |  | 機構太郎株式                      | 会社様                                                 |                |                           |
|-----------------------------------------------------|---------------------------------------------------------------------------|--|-----------------------------|-----------------------------------------------------|----------------|---------------------------|
| フリガナ                                                |                                                                           |  | お支払い手続                      | き完了                                                 |                |                           |
| 電話番号                                                | 000-000-000                                                               |  | 002140 1 490                | C701                                                |                |                           |
| メールアドレス                                             | test-mail@test.com                                                        |  | お支払い手続きが完了し<br>※ お支払い手続きが正し | ました。以下の情報でお支払いができます。<br>く行えませんので、ブラウザーの「戻る」ボタノは押さない | TK/EBU,        |                           |
| 携帯メールアドレス登                                          | 録                                                                         |  | お支払い方法                      |                                                     | ご注文内容          |                           |
| お支払い番号を携帯電話に<br>ご希望の方は送信先の携<br>※ドメイン「paymentstation | こメール送信することができます。<br>帯電話のメールアドレスを入力してください。<br>njajからのメールを受信できるように設定してください。 |  | Pro ~ (3)                   | ライン方式)                                              |                | 独立行政法人医菜品                 |
| メールアドレス                                             |                                                                           |  | 収納機関番号                      | 56202                                               |                | 2.735 Williams 12 William |
| ールアドレス(確認用                                          |                                                                           |  | お客様番号                       | 566590000000393347                                  | 決済受付番号         | 2403045662793             |
| 1ボタンを押した後、お支払い                                      | い方法の変更はできません。ご注意ください。                                                     |  | 確認番号                        | 711569                                              | 安全対策等<br>把出金納付 | 42,150                    |
|                                                     |                                                                           |  |                             |                                                     | 333            |                           |

# お問い合わせ先

医薬品医療機器総合機構 (PMDA)

健康被害救済部 拠出金課 安全性情報·企画管理部 企画管理課

🖂 online-kyoshutsukin@pmda.go.jp

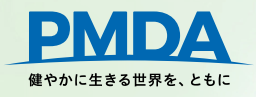

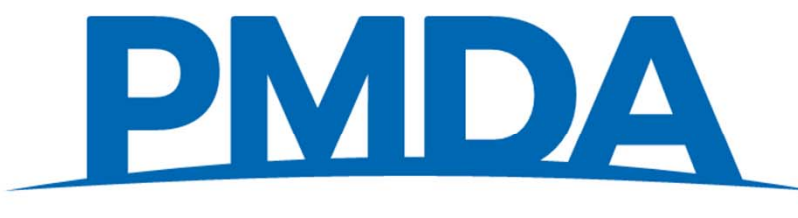

独立行政法人 医薬品医療機器総合機構 Pharmaceuticals and Medical Devices Agency